## Setting Up Holidays

**1** To get to the Time Settings Log in to RUN and click the **Settings** button on the left-hand side.

| n        |
|----------|
| ashboard |
| mpanies  |
| oll      |
|          |
|          |
|          |
|          |
|          |
|          |
| AN       |
|          |
|          |
|          |
|          |
| ks.      |

## 2 Scroll down and click on Time Settings

| Time            |   |
|-----------------|---|
| Ō Time settings | > |
| Paid time off   | > |

**3** This will open the Time Settings screen. From here click on **Holiday Settings**.

| Close                                   |   |
|-----------------------------------------|---|
| Time Settings                           |   |
| Employee Settings                       | ۵ |
| Notifications                           | ۵ |
| Employee monitoring                     | ø |
| Holiday Settings                        | ۵ |
| Labor Trecking                          | ø |
| Paid Time Off                           | ۹ |
| Schedule Settings                       | ۹ |
| Managers                                | ۵ |
| Policies besed on Virginia state laws   | ۵ |
| Policies based on California state laws | ٥ |

4 Clicking on the Holiday Settings tab will open the holiday configuration screen. By default, Holidays are off. From here they can be **toggled** on.

Holiday Settings

Award holiday pay and holiday overtime to attract talent.

Holiday Pay

Pay 1.0 times the rate for 8 hours on the observed day of my holidays

1

Copyright © 2021 ADP, Inc. ALL RIGHTS RESERVED. ADP RUN Powered by ADP, and Employee Access are registered trademarks of ADP, Inc and/or its affiliates. ADP PROPRIETARY AND CONFIDENTIAL

## Setting Up Holidays

5 Before holidays are awarded, you will have to select which holidays your company observes. Click **Select your holidays** and a new page will load with preloaded holidays to choose from. Simply select the ones you wish to observe by **checking the boxes** on the left-hand side, then click **save**.

**Holiday Settings** 

Award holiday pay and holiday overtime to attract talent.

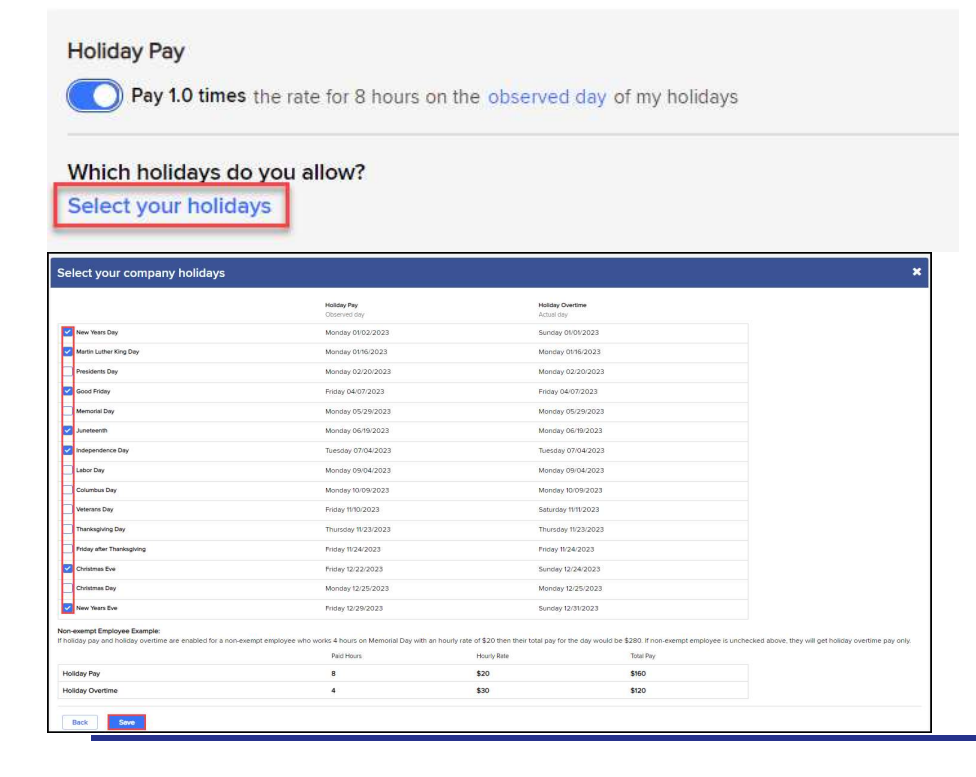

Once you've chosen your holidays, additional menu options will appear below. Usually, automatic Holidays are only awarded for **exempt employees**, also known as salary employees. However, you may choose to award **non-exempt** employees instead. Or select **all employees** to award to everybody.

2

0

Copyright © 2021 ADP, Inc. ALL RIGHTS RESERVED. ADP RUN Powered by ADP, and Employee Access are registered trademarks of ADP, Inc and/or its affiliates. ADP PROPRIETARY AND CONFIDENTIAL

Holiday Settin

## Setting Up Holidays

7 Finally, at the bottom you can choose to award holiday overtime. Toggle this option on to award employees that work on the holiday with overtime pay.

Holiday Settings

Award holiday pay and holiday overtime to attract talent.

Holiday Pay
Pay 1.0 times the rate for 8 hours on the observed day of my holidays
Which holidays do you allow?
Select your holidays
You are observing 4 holidays this year:
New Years Day, Independence Day, Thanksgiving Day, Christmas Day
Who is entitled to receive holiday pay?
Exempt Only
Non-exempt only
All Employees

Holiday Overtime
The pay 1.5 times the rate of any hours worked by a non-exempt employee on the actual day of my holidays

Copyright © 2021 ADP, Inc. ALL RIGHTS RESERVED. ADP RUN Powered by ADP, and Employee Access are registered trademarks of ADP, Inc and/or its affiliates. ADP PROPRIETARY AND CONFIDENTIAL